# **Consultar Arquivo Texto**

O objetivo desta funcionalidade é consultar os arquivos texto para atualização cadastral. Ela pode ser acessada via **Menu de sistema**, no caminho: **GSAN > Cadastro > Atualização Cadastral Dispositivo Móvel > Consultar Arquivo Texto**.

Feito isso, o sistema visualiza a tela a seguir:

#### Observação

Informamos que os dados exibidos nas telas a seguir são fictícios, e não retratam informações de clientes.

| Consultar Arquivos<br>Para consultar os arquivos t | Texto para Atualização Cadastral<br>extos para atualização cadastral, informe os dados abaixo: |                     |
|----------------------------------------------------|------------------------------------------------------------------------------------------------|---------------------|
| Empresa:*                                          | SISTEMA AUTONOMO DE AGUA E ESGOTO DE J                                                         | UAZEIRO 🔻           |
| Agente Cadastral :                                 | T                                                                                              |                     |
| ocalidade:                                         | R                                                                                              | Ø                   |
| Situação Transmissão:                              | <ul> <li>○ Liberado ○ Em Campo ○ Finalizado ● Todos</li> <li>* Campos obrigatórios</li> </ul>  |                     |
| Desfazer Cancelar                                  |                                                                                                | Selecionar          |
|                                                    |                                                                                                |                     |
| Todos Nome do Arquivo                              | Qtd Localidade Setor Código da Agente<br>Imóveis Comercial Rota Cadastral                      | Situação do Arquivo |

Selecione a empresa, obrigatoriamente, e informe os demais campos que julgar necessários. Depois, informe o agente cadastral. Caso não seja informado, o sistema seleciona todos os agentes que pertençam à empresa informada, cujo indicador de uso esteja igual a **ativo**. Informe a localidade, cujo indicador de uso esteja igual a **ativo**, e o indicador de situação de transmissão igual a:

Liberado:

٠

Em campo;

Finalizado; ou

•

Todos.

Em seguida, clique no botão Selecionar. O sistema visualiza no quadro abaixo os arquivos disponíveis, contendo as informações: Nome do Arquivo, Qtd Imóveis, Localidade, Setor Comercial, Código da Rota, Agente Cadastral e Situação do Arquivo.

Caso o usuário clique no link do nome do arquivo, o sistema baixa o arquivo no local desejado. Caso a seleção não encontre nenhum registro gerado, o sistema exibe a mensagem *Nenhum Arquivo Texto foi encontrado para a solicitação informada*.

Caso o usuário esteja tentando atualizar o arquivo texto, que já tenha sido atualizado durante a manutenção corrente, o sistema exibe a mensagem *Esse Arquivo Texto foi atualizado por outro usuário. Realize uma nova atualização.* Caso a situação do arquivo texto que está sendo baixado esteja igual a *Disponível* ou *Transmitido*, será exibida a mensagem *Situação do arquivo texto para baixa não está liberado ou em campo, e não pode ser realizada.* 

#### **Preenchimento dos campos**

| Campo                | Orientações para Preenchimento                                                                                                    |
|----------------------|----------------------------------------------------------------------------------------------------|
| Empresa              | Campo obrigatório - Selecione uma das opções disponibilizadas pelo sistema.                                                                                                    |
| Agente Cadastral     | Selecione uma das opções disponibilizadas pelo sistema.                                                                                                    |
| Localidade           | Informe o código da localidade, ou clique no botão 💦, link <b>Pesquisar</b><br>Localidade, para selecionar a localidade desejada. O nome da localidade será<br>exibido no campo ao lado.<br>Para apagar o conteúdo do campo, clique no botão 🔗 ao lado do campo em<br>exibição. |
| Situação Transmissão | Selecione uma das opções:<br>"Liberado";<br>"Em Campo";<br>"Finalizado";<br>"Todos".                                                                                                    |

## Funcionalidade dos Botões

| Botão        | Descrição da Funcionalidade                                                     |
|--------------|---------------------------------------------------------------------------------|
| $\mathbf{Q}$ | Ao clicar neste botão, o sistema permite consultar um dado nas bases de dados.  |
| Ì            | Ao clicar neste botão, o sistema apaga o conteúdo do campo em exibição.         |
| Desfazer     | Ao clicar neste botão, o sistema desfaz o último procedimento realizado.        |
| Cancelar     | Ao clicar neste botão, o sistema cancela a operação e retorna à tela principal. |

| Botão      | Descrição da Funcionalidade                                                                              |  |
|------------|----------------------------------------------------------------------------------------------------|--|
| Selecionar | Ao clicar neste botão, o sistema comanda a seleção do arquivo texto, com base nos parâmetros informados. |  |

### Referências

**Consultar Arquivo Texto** 

**Termos Principais** 

Cadastro

**Setor Comercial** 

Clique aqui para retornar ao Menu Principal do GSAN

From: https://www.gsan.com.br/ - Base de Conhecimento de Gestão Comercial de Saneamento

Permanent link: https://www.gsan.com.br/doku.php?id=ajuda:consultar\_arquivo\_texto

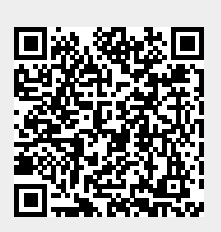

Last update: 02/10/2017 17:16